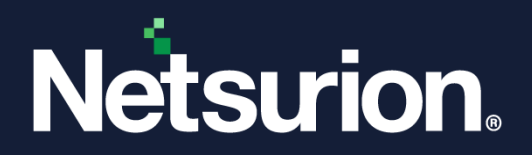

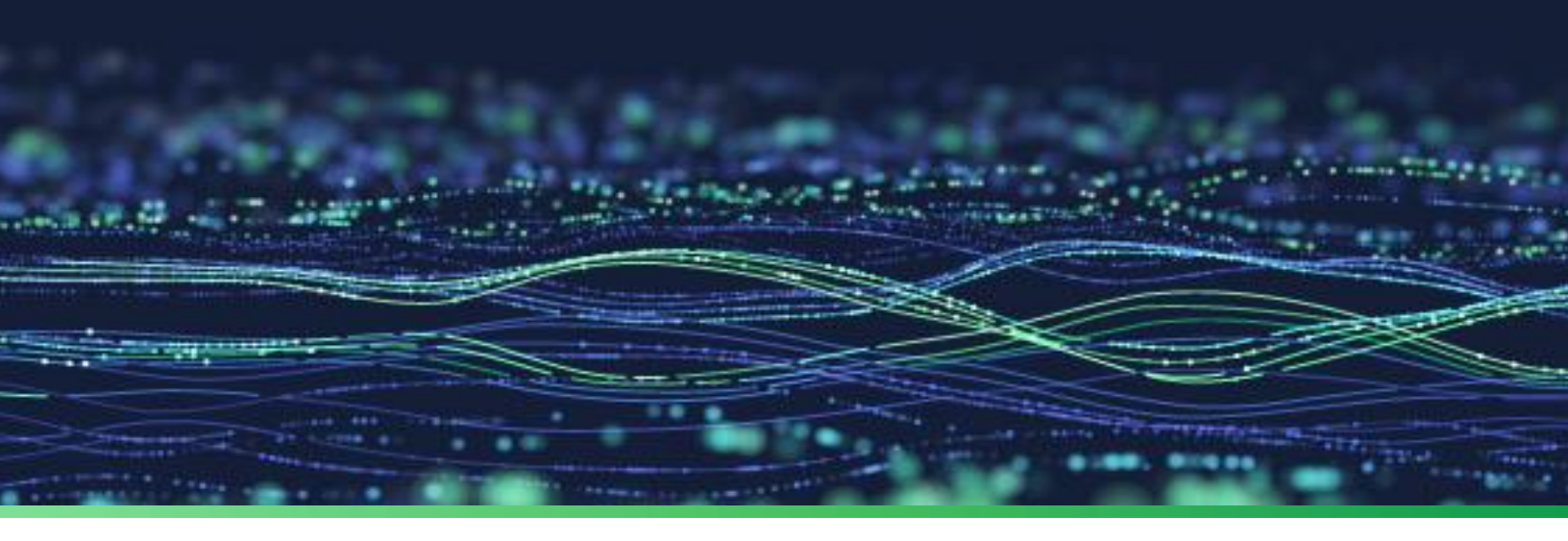

**Integration Guide** 

# Integrate Barracuda Sentinel with EventTracker

**Publication Date:** 

October 25, 2022

© Copyright Netsurion. All Rights Reserved.

![](_page_1_Picture_0.jpeg)

## Abstract

This guide provides instructions to configure the Knowledge Packs in EventTracker to receive the logs from Barracuda Sentinel (Impersonation Protection). The Knowledge Pack contains alerts, reports, dashboards, and knowledge objects.

## Scope

The configuration details in this guide are consistent with EventTracker version 9.3 or later, and Barracuda Sentinel (Impersonation Protection).

## Audience

This guide is for the administrators responsible for configuring the Knowledge Packs in EventTracker.

![](_page_2_Picture_0.jpeg)

# Table of Contents

| Ove | erview                                                                                                    | 4                                                                                                    |
|-----|----------------------------------------------------------------------------------------------------|----------------------------------------------------------------------------------------------------|
| Pre | requisite                                                                                                    | 4                                                                                                    |
| Eve | entTracker Knowledge Packs                                                                                                    | 4                                                                                                    |
| 3.1 | Category                                                                                                    | 4                                                                                                    |
| 3.2 | Alerts                                                                                                    | 4                                                                                                    |
| 3.3 | Reports                                                                                                    | 5                                                                                                    |
| 3.4 | Dashboard                                                                                                    | 5                                                                                                    |
| Imp | oorting Barracuda Sentinel Knowledge Packs into EventTracker                                                                             | 8                                                                                                    |
| 4.1 | Category                                                                                                    | 9                                                                                                    |
| 4.2 | Alerts                                                                                                    | 10                                                                                                    |
| 4.3 | Reports                                                                                                    | 11                                                                                                    |
| 4.4 | Knowledge Objects (KO)                                                                                                    | 12                                                                                                    |
| 4.5 | Dashboard                                                                                                    | 14                                                                                                    |
| Ver | ifying Barracuda Sentinel Knowledge Packs in EventTracker1                                                                               | L <b>7</b>                                                                                                    |
| 5.1 | Category                                                                                                    | 17                                                                                                    |
| 5.2 | Alert                                                                                                    | 17                                                                                                    |
| 5.3 | Reports                                                                                                    | 19                                                                                                    |
| 5.4 | Knowledge Objects (KO)                                                                                                    | 19                                                                                                    |
| 5.5 | Dashboard                                                                                                    | 20                                                                                                    |
|     | Ove<br>Pre<br>Eve<br>3.1<br>3.2<br>3.3<br>3.4<br>Imp<br>4.1<br>4.2<br>4.3<br>4.4<br>4.5<br>Ver<br>5.1<br>5.2<br>5.3<br>5.3<br>5.4<br>5.5 | Overview       Prerequisite         Prerequisite       EventTracker Knowledge Packs         3.1       Category         3.2       Alerts         3.3       Reports         3.4       Dashboard         Importing Barracuda Sentinel Knowledge Packs into EventTracker         4.1       Category         4.2       Alerts         4.3       Reports         4.4       Knowledge Objects (KO)         4.5       Dashboard         5.1       Category         5.2       Alert         5.3       Reports         5.4       Knowledge Objects (KO)         5.5       Dashboard |

![](_page_3_Picture_0.jpeg)

## 1 Overview

Barracuda Impersonation Protection (formerly Sentinel) combines artificial intelligence, deep integration with Microsoft Office 365, and brand protection into a comprehensive cloud-based solution that guards against business email compromise, account takeover, spear phishing and other cyber fraud.

Netsurion, the Managed Threat Protection platform facilitates monitoring events retrieved from Barracuda Sentinel and seamlessly consolidates SIEM, Log Management, File Integrity Monitoring, machine analytics, and user behavior details.

# 2 Prerequisite

- EventTracker version 9.3 or later must be installed and configured to receive logs.
- Configure Barracuda Sentinel (Impersonation Protection) to forward logs to EventTracker.

Note

Refer to <u>How-To</u> guide to configure Barracuda Sentinel (Impersonation Protection) to forward logs to EventTracker.

# 3 EventTracker Knowledge Packs

After the logs are received by the EventTracker Manager, configure the Knowledge Packs into EventTracker.

The following Knowledge Packs (KPs) are available in EventTracker.

#### 3.1 Category

**Barracuda Sentinel - Spear phishing threat activities:** This category shows the spear phishing threat related activities performed by the users.

**Barracuda Sentinel - Account takeover attack activities:** This category shows the account takeovers threat activities performed by the users.

#### 3.2 Alerts

**Barracuda Sentinel: Threat detected:** This alert is triggered when potentially malicious content or threat like spear phishing or account takeover are detected.

**Barracuda Sentinel: Suspicious user login detected:** This alert is triggered when a suspicious user logon is detected based on the geo location logon patterns.

![](_page_4_Picture_0.jpeg)

#### 3.3 Reports

**Barracuda Sentinel - Spear phishing threat activities:** This report provides a detailed summary of all the Barracuda Sentinel events related to spear phishing threat activities. The report includes sender details, recipient address, and more.

| Log time   | Threat t            | ype Sender address                     | Email subject                                                | Recipient address    | Access token ID             | Account ID                  |
|------------|---------------------|----------------------------------------|--------------------------------------------------------------|----------------------|-----------------------------|-----------------------------|
| 2022-06-25 | - 12:11:50 becSpoo  | fing user@example.com                  | One more question                                            | jack@contoso.com     | dd55-4a24-be9d6e1bae264e96  | b117-4c79-b825-df1793d7f46d |
| 2022-09-18 | 22:10:55 blackmai   | l jeremyanapophysial1993@ya            | ahoo.com Jonathan david                                      | jonathan@contoso.com | dd55-4a24-be9d-6e1bae264e96 | b117-4c79-b825-df1793d7f46d |
| 2022-09-19 | 07:02:20 spam       | copydb@initweb.net                     | Re: Hello                                                    | Jacob@contoso.com    | dd55-4a24-be9d-6e1bae264e96 | b117-4c79-b825-df1793d7f46d |
| 2022-09-21 | 01:45:17 phishing   | info@ravintitle.com                    | contoso Docusign-M JF839-0139-M-<br>S39-6, Contract No. 39-g | cole@contoso.com     | dd55-4a24-be9d-6e1bae264e96 | b117-4c79-b825-df1793d7f46d |
| 2022-09-26 | - 11:52:01 conversa | tionHijacking sglickman@chmsgroups.con | n New Castle                                                 | samuel@contoso.com   | dd55-4a24-be9d-6e1bae264e96 | b117-4c79-b825-df1793d7f46d |

**Barracuda Sentinel: Account takeover attack activities**: This report provides a detailed summary of all the account takeover alerts like suspicious login activities performed by the users, any inbox rule changes, and more. The report includes User information, IP address details, Logon location, and so on.

| Log time T               | hreat type | Sender name | Sender details  | Email subject | User Info             | User name      | Login agent         | Login IP address | Location | Rule name            | Access token ID            | Account ID                  |
|--------------------------|------------|-------------|-----------------|---------------|-----------------------|----------------|---------------------|------------------|----------|----------------------|----------------------------|-----------------------------|
| 2020-06-21 - 00:40:00 Ir | box Rules  |             |                 |               | johnathan@contoso.com | Internal, User |                     |                  |          | Forward mail to John | dd55-4a24-be9d6e1bae264e96 | b117-4c79-b825-df1793d7f46d |
| 2020-06-21 - 00:40:00 S  | ign Ins    |             |                 |               | mark@contoso.com      | Internal, User | Windows/10 - Chrome | 142.250.138.101  | Mexico   |                      | dd55-4a24-be9d6e1bae264e96 | b117-4c79-b825-df1793d7f46d |
| 2020-06-21 - 00:40:00 In | box Rules  |             |                 |               | johnathan@contoso.com | Internal, User |                     |                  |          | Forward mail to John | dd55-4a24-be9d6e1bae264e96 | b117-4c79-b825-df1793d7f46d |
| 2020-06-21 - 00:40:00 S  | ign Ins    |             |                 |               | mark@contoso.com      | Internal, User | Windows/10 - Chrome | 142.250.138.101  | Mexico   |                      | dd55-4a24-be9d6e1bae264e96 | b117-4c79-b825-df1793d7f46d |
| 2020-06-23 - 21:45:27 E  | mail .     | John, User  | John@contso.com | HW#22.pdf     | user@contoso.com      | Internal, User |                     |                  |          |                      | dd55-4a24-be9d6e1bae264e96 | b117-4c79-b825-df1793d7f46d |
| 2020-06-23 - 21:45:27 E  | imail ,    | John, User  | John@contso.com | HW#22.pdf     | user@contoso.com      | Internal, User |                     |                  |          |                      | dd55-4a24-be9d6e1bae264e96 | b117-4c79-b825-df1793d7f46d |

### 3.4 Dashboard

**Barracuda Sentinel: Spear phishing threats:** This dashlet displays the different types of phishing threats detected related to spear phishing.

![](_page_4_Figure_8.jpeg)

![](_page_5_Picture_0.jpeg)

**Barracuda Sentinel: Account takeover attacks related events:** This dashlet displays the different types of threat detected related to account takeover alerts.

![](_page_5_Figure_2.jpeg)

**Barracuda Sentinel: Spear phishing detected on users:** This dashlet displays the list of user information according to the threat attack detected.

| Barracuda Sentinel - | Barracuda Sentinel - Spear phishing detected on 🚯 🛈 |                      |       |  |  |  |  |
|----------------------|-----------------------------------------------------|----------------------|-------|--|--|--|--|
| recipient_address    | sender_address                                      | threat_type          | Count |  |  |  |  |
| cole@contoso.com     | info@ravintitle.com                                 | phishing             | 1     |  |  |  |  |
| jack@contoso.com     | user@example.com                                    | becspoofing          | 1     |  |  |  |  |
| jacob@contoso.com    | copydb@initweb.net                                  | spam                 | 1     |  |  |  |  |
| jonathan@contoso.com | jeremyanapophysial 1993@yahoo.com                   | blackmail            | 1     |  |  |  |  |
| samuel@contoso.com   | sglickman@chmsgroups.com                            | conversationhijackin | g 1   |  |  |  |  |

![](_page_6_Picture_0.jpeg)

**Barracuda Sentinel: Account takeover alert detected on users:** This dashlet displays the list of users with information according to the threat type detected for account takeover.

| Barracuda Sentinel - Acc | 8 G - X        |             |       |
|--------------------------|----------------|-------------|-------|
| src_user_info            | src_user_name  | threat_type | Count |
| johnathan@contoso.com    | internal, user | inbox rules | 1     |
| mark@contoso.com         | internal, user | sign ins    | 1     |
| user@contoso.com         | john, user     | email       | 1     |

**Barracuda Sentinel: Suspicious user login activities:** This dashlet displays the suspicious login activities performed by users according to their geo location.

![](_page_6_Figure_4.jpeg)

![](_page_7_Picture_0.jpeg)

# 4 Importing Barracuda Sentinel Knowledge Packs into EventTracker

Import the Knowledge Pack items in the following sequence.

- Categories
- Alerts
- Token Template
- Reports
- Knowledge Objects
- Dashboards
- 1. Launch the EventTracker Control Panel.
- 2. Double click Export Import Utility and click the Import tab.

![](_page_7_Picture_11.jpeg)

![](_page_8_Picture_0.jpeg)

#### 4.1 Category

**1.** In the **Import** tab, click **Category**, and then click the **Browse** button to locate the file.

| 4                                                                            | Export Import Utility                                                             | - |       | x |
|------------------------------------------------------------------------------|-----------------------------------------------------------------------------------|---|-------|---|
| Export Import  1. Provide the path and file name 2. Click the Import button. | e of the Categories file. Use the '' button to browse and locate the import file. |   |       |   |
| Options  Category  Filters  Alerts                                           | Location                                                                          |   |       |   |
| Systems and Groups Token Value Reports                                       | Source :                                                                          |   |       |   |
|                                                                              |                                                                                   |   |       |   |
|                                                                              | Import                                                                            |   | Close | e |

- 2. In the Browse window, locate the Categories\_ Barracuda Sentinel.iscat file and click Open.
- **3.** To import the categories, click **Import**.
- 4. EventTracker displays a success message on successfully importing the selected file in **Category**.

![](_page_8_Picture_7.jpeg)

5. Click **OK** or the **Close** button to complete the process.

![](_page_9_Picture_0.jpeg)

## 4.2 Alerts

**1.** In the **Import** tab, click **Alerts**, and then click the **Browse** button to locate the file.

| 4                                                                                                    | Export Ir                                                                                                    | nport Utility                                                                                                    | _ 🗆 🗙                                                |
|----------------------------------------------------------------------------------------------------|----------------------------------------------------------------------------------------------------|----------------------------------------------------------------------------------------------------|------------------------------------------------------|
| Export Import                                                                                                    |                                                                                                    |                                                                                                    |                                                      |
| Export       Import         1. Provide the path and file nam         2. Click the Import button.         Options         Category         Filters         Import button.         Options         Category         Filters         Alerts         Systems and Groups         Token Value         Reports         Behavior Correlation | e of the Alerts file. Use the '' butt<br>Location<br>Import E-mail settings<br>Set Active<br>Only if notifications set<br>By default<br>Watchlist Configuration<br>Import Watchlist configurati<br>This setting is applicable only f<br>Note: If this option is enabled t<br>on the console where the alert<br>Source : | on to browse and locate the import file.<br>This setting is applicable only for imports from L<br>Alert files. For v7, the active status will be set b<br>"Active" key available in the configuration sect<br>on<br>or alerts which have Advanced watchlist configur<br>he user should make sure the watchlist groups are<br>s are imported. | egacy (v6x)<br>ased on<br>ion.<br>ed.<br>a available |
|                                                                                                    | *.isalt                                                                                                    |                                                                                                    |                                                      |
|                                                                                                    |                                                                                                    | Import                                                                                                    | Close                                                |

- 2. In the Browse window, locate the Alerts\_ Barracuda Sentinel.isalt file, and then click Open.
- **3.** To import the alerts, click **Import**.
- 4. EventTracker displays a success message on successfully importing the selected file in Alerts.

![](_page_9_Picture_7.jpeg)

5. Click **OK** or the **Close** button to complete the process.

![](_page_10_Picture_0.jpeg)

### 4.3 Reports

1. In the Import tab, click Reports and then click New (\*.etcrx).

| 4                                                                                                    | Export Import Utility                                                                                                    | • x   |
|----------------------------------------------------------------------------------------------------|----------------------------------------------------------------------------------------------------|-------|
| Export       Import         1. Provide the path and file name         2. Click the Import button         Note : if report(s) contains temple         Options         Category         Filters         Alerts         Systems and Groups         Token Value <ul> <li>Reports</li> <li>Behavior Correlation</li> </ul> | Export Import Utility e of Schedule Report file. Use the '' button to browse and locate the import file. ate. first import template and proceed with exportimport utility. Location C Legacy (*.issch) Source : * |       |
|                                                                                                    | Import                                                                                                    | Close |

- 2. In the **Reports Import** window, click **Select file** to locate **Reports\_Barracuda Sentinel.etcrx** file.
- 3. Select the check box of all the files and click the **Import**  $\blacksquare$  button to import the selected files

| Image: State     Frequency     Show all     Image: Comparison       Image: The state     State     Groups     Systems     Frequency       EDIT     Baracuda Sentinel - Account takeove     Undefined     Undefined       EDIT     Baracuda Sentinel - Spear phishing th     Undefined     Undefined |           | C. Osers vakash (Desktop (Nepoits_banacuua                                    | Sentinelletox           |            | Select file |           |
|----------------------------------------------------------------------------------------------------|-----------|-------------------------------------------------------------------------------|-------------------------|------------|-------------|-----------|
| Thic         Sites         Groups         Systems         Frequency           EDIT         Baracuda Sertinel - Account takeove         Undefined         Undefined           B011         Beracuda Sertinel - Spear phishing th         Undefined         Undefined                                 |           | ons                                                                           | Frequency Show all      | - Q Q      |             |           |
| EDIT       Baracuda Sentinel - Account takeove       Undefined         EDIT       Baracuda Sentinel - Spear phishing th       Undefined                                                                                                    | -         | Title                                                                         | Sites                   | Groups     | Systems     | Frequency |
| EDIT         Barracuda Sentinel - Spear phishing th         Undefined                                                                                                    | EDIT      | Barracuda Sentinel - Account takeove                                          |                         |            |             | Undefined |
|                                                                                                    | EDIT      | Barracuda Sentinel - Spear phishing th                                        |                         |            |             | Undefined |
|                                                                                                    |           |                                                                               |                         |            |             |           |
|                                                                                                    |           |                                                                               |                         |            |             | >         |
| te: Set run time option is not applicable for Defined Reports and Hourly Reports                                                                                                    | te: Set r | un time option is not applicable for Defined Rep                              | ots and Houtly Reports  |            |             | >         |
| te: Set run time option is not applicable for Defined Reports and Hourly Reports t run time for report(s) from AM • at interval of minutes Set                                                                                                    | te: Set r | un time option is not applicable for Defined Rep<br>ime for report(s) from AM | orts and Hourly Reports | es Set (j) |             | >         |

![](_page_11_Picture_0.jpeg)

4. EventTracker displays a success message on successful importing of the selected file in **Reports**.

![](_page_11_Picture_2.jpeg)

5. Click **OK** or the **Close** button to complete the process.

## 4.4 Knowledge Objects (KO)

1. In the EventTracker Manager console, hover over the Admin menu and click Knowledge Objects.

| ≡ | Event <b>Tracker</b> ⊕                                                           |                                             |                                 |                   |                           | .▲ Admin•            | Tools <del>-</del> |
|---|----------------------------------------------------------------------------------|---------------------------------------------|---------------------------------|-------------------|---------------------------|----------------------|--------------------|
|   | Home                                                                             |                                             | Active Watch Lists              | Collection Master | Group Management          | Systems              | 🕈 / Dashb          |
| Q |                                                                                  | _                                           | Alerts                          | © Correlation     | 🔍 IP Lookup Configuration | 🛱 Users              | _                  |
|   | 0                                                                                | 1                                           | Behavior Correlation Rules      | Diagnostics       | 💮 Knowledge Objects       | r Weights            |                    |
|   |                                                                                  |                                             | 🇞 Behavior Correlation Settings | Event Filters     | Manager                   | Windows Agent Config |                    |
|   | Potential Cyber Breaches<br>Unsafe connections or processes, new TCP entry point | Indicators of Co<br>USB activities, New sen | Casebook Configuration          | P Eventvault      | 🕖 Parsing Rules           |                      |                    |
|   |                                                                                  |                                             | • Category                      | FAQ Configuration | Report Settings           |                      |                    |
|   | Attacker                                                                         |                                             |                                 | – News            |                           |                      |                    |

2. In the Knowledge Objects interface, click the Import  $\overline{\bullet}$  button to import the KO files.

|    | Knowledge Obje | ects  |   |              | 🔒 / Admin / Knowledge Objects |
|----|----------------|-------|---|--------------|-------------------------------|
| Q  | Search objects | Q     | Q | Activate Now | Objects 🕀 ፒ 🏦 🌣               |
| Uk | Groups         | + Ø İ |   |              | ±.                            |
|    | Cylance        |       |   |              |                               |
|    | EventTracker   |       |   |              |                               |

![](_page_12_Picture_0.jpeg)

3. In the Import window, click Browse and locate the KO\_ Barracuda Sentinel.etko file.

| Import      |                 | × |
|-------------|-----------------|---|
| Select file | 🖆 Browse Upload |   |
|             |                 |   |
|             |                 |   |
|             |                 |   |
|             |                 |   |
|             |                 |   |
|             |                 |   |
|             | Close           |   |

4. Select the check box next to the browsed KO file and then click the  $\mathbb{T}$  Import button.

| Imp | ort                         |                                                        | >                  |  |
|-----|-----------------------------|--------------------------------------------------------|--------------------|--|
| Se  | Select file 🗁 Browse Upload |                                                        |                    |  |
|     | Object name                 | Applies to                                             | Group name         |  |
|     | Barracuda Sentinel          | Barracuda Impersonation Protection (formerly Sentinel) | Barracuda Sentinel |  |
|     |                             |                                                        | Import Close       |  |

![](_page_13_Picture_0.jpeg)

5. EventTracker displays a successful message on successfully importing the selected file in Knowledge Objects.

![](_page_13_Picture_2.jpeg)

6. Click **OK** or the **Close** button to complete the process.

#### 4.5 Dashboard

1. Log in to the **EventTracker** web interface and go to **Dashboard** > **My Dashboard**.

| 11 | Home                 |            |                                                                              |   |
|----|----------------------|------------|------------------------------------------------------------------------------|---|
| ٩  | My Dashboard         |            |                                                                              |   |
| R  | Threats              |            | 1                                                                            |   |
|    | Incidents            | ntry point | Indicators of Compromise<br>USB activities, New services or software install |   |
|    | Behavior Correlation |            |                                                                              |   |
|    | Change Audit         |            |                                                                              | - |
|    | Compliance           |            | Caller -                                                                     |   |

2. In the My Dashboard interface, click the Import I button to import the dashlet files.

![](_page_13_Picture_8.jpeg)

3. In the Import window, click Browse to locate the Dashboards\_ Barracuda Sentinel.etwd file and then click Upload.

![](_page_14_Picture_0.jpeg)

4. Select the **Select All** checkbox to select all the dashlet files and click **Import** to import the selected dashlet files.

| Import                                                                                                   |          |  |  |  |  |
|----------------------------------------------------------------------------------------------------|----------|--|--|--|--|
| Note: If dashlet configured using persisted report, first import the report and proceed with in dashlet. | nporting |  |  |  |  |
| 🗁 Browse                                                                                                 | Upload   |  |  |  |  |
| Available widgets                                                                                        |          |  |  |  |  |
| Select All                                                                                               |          |  |  |  |  |
| Barracuda Sentinel - Spea Sarracuda Sentinel - Acco                                                      |          |  |  |  |  |
| Barracuda Sentinel - Susp Barracuda Sentinel - Spea                                                      |          |  |  |  |  |
| Barracuda Sentinel - Acco                                                                                |          |  |  |  |  |
|                                                                                                    |          |  |  |  |  |
|                                                                                                    |          |  |  |  |  |
|                                                                                                    |          |  |  |  |  |
|                                                                                                    |          |  |  |  |  |
| Import                                                                                                   | Close    |  |  |  |  |

5. EventTracker displays the success message on successful import of the dashlet files.

![](_page_14_Picture_4.jpeg)

6. Then, in the My Dashboard interface click the Add 🕀 button to add dashboard.

| My Dashbo  | ard        |           | 🔒 / Dashboard / My Dashboar |
|------------|------------|-----------|-----------------------------|
| CheckPoint | Trend Micr | Microsoft | + © © ‡ ‡ ©                 |

![](_page_15_Picture_0.jpeg)

7. In the Add Dashboard interface, specify the Title and Description and click Save.

| Edit Dashboard                                         |                    |  |  |  |  |  |
|--------------------------------------------------------|--------------------|--|--|--|--|--|
|                                                        |                    |  |  |  |  |  |
| Title                                                  |                    |  |  |  |  |  |
| Barracuda Sentinel                                     |                    |  |  |  |  |  |
| Description                                            |                    |  |  |  |  |  |
| Barracuda Impersonation Protection (formerly Sentinel) |                    |  |  |  |  |  |
|                                                        |                    |  |  |  |  |  |
|                                                        | Save Delete Cancel |  |  |  |  |  |

- From the newly created dashboard interface (for example, Barracuda Sentinel), click the Configuration Sutton to add the Barracuda Sentinel dashlets.
- 9. Search and select the newly imported dashlets and click Add.

| Customize dashlets              |                                 |                                 | ×                               |
|---------------------------------|---------------------------------|---------------------------------|---------------------------------|
| Barracuda Sentinel              |                                 |                                 | Q                               |
| Barracuda Sentinel - Account ta | Barracuda Sentinel - Account ta | Barracuda Sentinel - Spear phis | Barracuda Sentinel - Spear phis |
| Barracuda Sentinel - Suspicious |                                 |                                 |                                 |
|                                 |                                 |                                 |                                 |
|                                 |                                 |                                 |                                 |
|                                 |                                 |                                 |                                 |
|                                 |                                 |                                 | Add Delete Close                |

![](_page_16_Picture_0.jpeg)

# 5 Verifying Barracuda Sentinel Knowledge Packs in EventTracker

#### 5.1 Category

1. In the EventTracker web interface, hover over the Admin menu and click Category.

| ≡        | Event <b>Tracker</b> ⊕                                                           |                                             |                                 |                          |                           | 🐥 🛛 Admin-           | Tools <del>-</del> |
|----------|----------------------------------------------------------------------------------|---------------------------------------------|---------------------------------|--------------------------|---------------------------|----------------------|--------------------|
|          | Home                                                                             |                                             | E Active Watch Lists            | Collection Master        | Group Management          | Systems              | 🕈 / Dashb          |
| a        |                                                                                  |                                             | ▲ Alerts                        | Correlation              | 🔍 IP Lookup Configuration | QQ Users             |                    |
|          | 0                                                                                | 1                                           | Behavior Correlation Rules      | Diagnostics              | · Knowledge Objects       | r Weights            |                    |
| <b>.</b> |                                                                                  |                                             | 🗞 Behavior Correlation Settings | Event Filters            | Manager                   | Windows Agent Config |                    |
|          | Potential Cyber Breaches<br>Unsafe connections or processes, new TCP entry point | Indicators of Co<br>USB activities, New sen | Casebook Configuration          | Eventvault               | 🧭 Parsing Rules           |                      |                    |
|          |                                                                                  |                                             | 📲 Category                      | FAQ Configuration        | Report Settings           |                      |                    |
|          | Attacker                                                                         |                                             |                                 | <ul> <li>News</li> </ul> |                           |                      |                    |

2. In the **Category** interface, under the **Category Tree** tab, click the **Barracuda Sentinel** group folder to expand and see the imported categories.

| C | Category              |                                                                                                    |   |  |  |  |
|---|-----------------------|----------------------------------------------------------------------------------------------------|---|--|--|--|
|   | Category Tree         | Search                                                                                               |   |  |  |  |
|   | Barracu<br>Bar<br>Bar | ida Sentinel<br>rracuda Sentinel - Account takeover atta<br>rracuda Sentinel - Spear phishing threat | • |  |  |  |

#### 5.2 Alert

1. In the EventTracker web interface, hover over the Admin menu and click Alerts.

| Ξ | Netsurion. EventTracker                                                          |                                                                              |                        |                           | 🔎 Admin <del>v</del> | Тоо     |
|---|----------------------------------------------------------------------------------|------------------------------------------------------------------------------|------------------------|---------------------------|----------------------|---------|
|   | Home                                                                             |                                                                              | Active Watch Lists     | FAQ Tile Configuration    | Manager              |         |
| ٩ |                                                                                  |                                                                              | Alerts                 | Group Management          | MITRE ATT&CK Rules   |         |
|   | 0                                                                                | 0                                                                            | Casebook Configuration | Q IP Lookup Configuration | D Parsing Rules      |         |
| 8 |                                                                                  |                                                                              | Category               | · Knowledge Objects       | Report Settings      | 55 V3.2 |
|   | Potential Cyber Breaches<br>Unsafe connections or processes, new TCP entry point | Indicators of Compromise<br>USB activities, New services or software install | Diagnostics            | M Machine Learning Jobs   | Systems              |         |
|   |                                                                                  |                                                                              | Event Filters          | hachine Learning Settings | QQ Users             |         |
|   | Attacker                                                                         |                                                                              | Eventvault             | 🏓 Manage API keys         | Heights              |         |

2. In the Alerts interface, type Barracuda Sentinel in the Search field and click the Search button.

![](_page_17_Picture_0.jpeg)

3. The Alerts interface will display all the imported Barracuda Sentinel alerts.

![](_page_17_Picture_2.jpeg)

- **4.** To activate the imported alert, toggle the **Active** button, which is available next to the respective alert name.
- 5. EventTracker displays a success message on successfully configuring the alerts.

| Successfully saved configuration. |
|-----------------------------------|
| OK                                |

6. Click **OK** and click **Activate now** to activate the alerts after making the required changes.

#### Note

You can modify the required alert separately, and select the respective alert name check box, and then click **Activate Now** to save the alert modifications.

#### Note

In the Alert Configuration interface, specify the appropriate System for better performance.

![](_page_18_Picture_0.jpeg)

#### 5.3 Reports

1. In the **EventTracker** web interface, click the **Reports** menu, and then click **Report Configuration**.

|   | Event <b>Tracker</b> ⊕ |            |                                                                              |   |
|---|------------------------|------------|------------------------------------------------------------------------------|---|
| - | Home                   |            |                                                                              |   |
| ٩ |                        | -          | 1                                                                            |   |
| R | Report Configuration   |            | 1                                                                            |   |
|   | Report Dashboard       | ntry point | Indicators of Compromise<br>USB activities, New services or software install |   |
|   | Explorer               |            |                                                                              |   |
|   | Аттаскег               | 1          |                                                                              | - |

- 2. In the Reports Configuration interface, select the Defined option.
- **3.** In the search field, type **Barracuda Sentinel** and click **Search** to search for the Barracuda Sentinel files.
- **4.** EventTracker displays the reports for Barracuda Sentinel.

| Rep | Reports configuration: Barracuda Sentinel |                                                         |  |  |  |
|-----|-------------------------------------------|---------------------------------------------------------|--|--|--|
| ÷   | Ü 🕗                                       |                                                         |  |  |  |
|     |                                           | Title                                                   |  |  |  |
|     | £\$\$                                     | Barracuda Sentinel - Account takeover attack activities |  |  |  |
|     | £\$3                                      | Barracuda Sentinel - Spear phishing threat activities   |  |  |  |
|     |                                           |                                                         |  |  |  |

## 5.4 Knowledge Objects (KO)

1. In the EventTracker web interface, hover over the Admin menu and click Knowledge Objects.

| Event <b>Tracker</b> ⊕                                                           | 🛓 🛛 Admin -                                 |                                 |                   |                           |                      |
|----------------------------------------------------------------------------------|---------------------------------------------|---------------------------------|-------------------|---------------------------|----------------------|
| Home                                                                             |                                             | Active Watch Lists              | Collection Master | 🔄 Group Management        | Systems              |
|                                                                                  |                                             | Alerts                          | Correlation       | Q IP Lookup Configuration | 였 Users              |
| 0                                                                                | 1                                           | Behavior Correlation Rules      | Diagnostics       | · Knowledge Objects       |                      |
|                                                                                  |                                             | 🏷 Behavior Correlation Settings | Event Filters     | Manager                   | Windows Agent Config |
| Potential Cyber Breaches<br>Unsafe connections or processes, new TCP entry point | Indicators of Co<br>USB activities, New sen | Casebook Configuration          | Seventvault       | 🧭 Parsing Rules           |                      |
|                                                                                  | _                                           | ola Category                    | FAQ Configuration | Report Settings           |                      |
| Attacker                                                                         |                                             |                                 | - News            |                           |                      |

![](_page_19_Picture_0.jpeg)

2. In the Knowledge Object interface, under Groups tree, click the Barracuda Sentinel group to expand and view the imported Knowledge objects.

![](_page_19_Picture_2.jpeg)

3. Click Activate Now to apply the imported Knowledge Objects.

#### 5.5 Dashboard

In the EventTracker web interface, go to Home > My Dashboard, and click the Customize dashlets
 button.

|       | Home         |
|-------|--------------|
| Dashb | My Dashboard |
| 2     | Threats      |
|       | Incidents    |

- 2. In the Customize dashlets interface, search for Barracuda Sentinel in the search field.
- **3.** The following Barracuda Sentinel dashlet files will get displayed.

| Customize dashlets              |                                 |                                 | ×                               |
|---------------------------------|---------------------------------|---------------------------------|---------------------------------|
| Barracuda Sentinel              |                                 |                                 | Q                               |
| Barracuda Sentinel - Account ta | Barracuda Sentinel - Account ta | Barracuda Sentinel - Spear phis | Barracuda Sentinel - Spear phis |
| Barracuda Sentinel - Suspicious |                                 |                                 |                                 |
|                                 |                                 |                                 |                                 |
|                                 |                                 |                                 |                                 |
|                                 |                                 |                                 |                                 |
|                                 |                                 |                                 | Add Delete Close                |

![](_page_20_Picture_0.jpeg)

## **About Netsurion**

Netsurion<sup>®</sup> delivers an adaptive managed security solution that integrates our XDR platform with your existing security investments and technology stack, easily scaling to fit your business needs. Netsurion's managed offering includes our 24x7 SOC that operates as your trusted cybersecurity partner, working closely with your IT team to strengthen your cybersecurity posture. Our solution delivers Managed Threat Protection so you can confidently focus on your core business.

Headquartered in Ft. Lauderdale, FL with a global team of security analysts and engineers, Netsurion is a leader in Managed Detection and Response (MDR) and a Top 25 Global MSSP. Learn more at <u>netsurion.com</u>.

#### **Contact Us** Corporate Headquarters

Netsurion Trade Centre South 100 W. Cypress Creek Rd Suite 530 Fort Lauderdale, FL 33309

#### **Contact Numbers**

EventTracker Enterprise SOC: 877-333-1433 (Option 2) EventTracker Enterprise for MSPs SOC: 877-333-1433 (Option 3) EventTracker Essentials SOC: 877-333-1433 (Option 4) EventTracker Software Support: 877-333-1433 (Option 5) https://www.netsurion.com/eventtracker-support